# PROYECTO "CONIL FIDELIZA"

# MANUAL PARA EL COMERCIO ASOCIADO

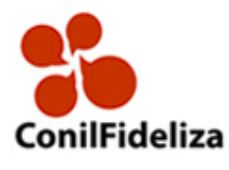

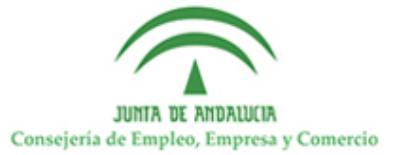

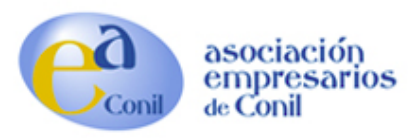

Entramos en la aplicación dese el navegador, preferiblemente Mozilla Firefox actualizado, con la siguiente url <u>http://aplicacion.conilfideliza.com</u>

|          | Fideliza 🃎                         | >     |
|----------|------------------------------------|-------|
| Bien     | <b>venido</b> , introduce tus dato |       |
|          |                                    |       |
|          | traseña                            |       |
| Olvi     | vidé mi contraseña Aco             | ceder |
| © 2017 C | Ceginfor S.L.                      |       |
|          |                                    |       |
|          |                                    |       |
|          |                                    |       |

Meteremos usuario / contraseña dónde el usuario será el CIF del comercio.

Lo primero que vemos al entrar en la aplicación es un cuadro de mandos informativo de nuestras ventas y liquidaciones.

| Fideliza 🃎         | · · · · · · · · · · · · · · · · · · ·                                                                  | ( <del>)</del>                                    |
|--------------------|----------------------------------------------------------------------------------------------------|---------------------------------------------------|
| Fruteria Belen     | Ultimas Ventas                                                                                         | A Liquidar                                        |
| FRUTERIA BELEN     | FECHA         CLIENTE         IMPORTE           22/13/2017         PAUL CLITERPEZ PUENO         15/004 | E DESCUENTOS APLICADOS: 2,94 €                    |
|                    | 20/11/2017 RAUL GUTIERREZ BUENO 15,00 €                                                                | € RESULTADO: 2,30 €                               |
|                    | 20/11/2017 RAUL GUTIERREZ BUENO 20,00 €                                                                | € APORTACION FIDELIZA: -1,51 €                    |
| 🕈 Clientes 🕀       | 20/11/2017 RAUL GUTIERREZ BUENO 15,00 €                                                                | € RESULTADO FINAL: -2,09 €                        |
| TPV                | 1241-0013 D100-10052 D2-00-0                                                                           |                                                   |
| Mis Ventas         | Historial de Ventas                                                                                    | Mis Liquidaciones                                 |
| Vales de Descuento | EJERCICIO 2017                                                                                         | FECHA BANCO IMPORTE                               |
| 📜 Ofertas 🔳        | TOTAL VENTAS: 263,55 €                                                                                 | € 31/10/2017 ING(E54814650100921352321125) 2,95 € |
| F Olertas          | N° DE VENTAS: 13                                                                                       | 3                                                 |
|                    | DESCUENTOS ASOCIACION: 5,16 €                                                                          | ε                                                 |
|                    | APORTACION FIDELIZA: 2,64 €                                                                            | ε                                                 |
|                    |                                                                                                    |                                                   |
|                    | Comparativa de Ventas                                                                                  |                                                   |
|                    | 200                                                                                                    |                                                   |
|                    | 200                                                                                                    |                                                   |
|                    | 150                                                                                                    |                                                   |
|                    | 100                                                                                                    |                                                   |
|                    | 100 -                                                                                                  |                                                   |
|                    | 50                                                                                                    | Dic 2016: 0                                       |
|                    |                                                                                                    | 2017: 0                                           |
|                    | 0 • • • • • • • • • • • • • • • • • • •                                                                | Jun Jul Ago Sep Oct Nov Dic                       |
|                    |                                                                                                    |                                                   |

Detallaremos los apartados de la aplicación:

### **Clientes:**

Aquí es dónde daremos de alta a nuevos clientes, consultaremos todos los clientes, los clientes que hemos dado de alta en nuestro comercio y podremos ver un listado de ventas por cliente:

| Fideliza 🏷                        | Ē                        |            |           |                         | ⊳    |
|-----------------------------------|--------------------------|------------|-----------|-------------------------|------|
| Fruteria Bellin<br>Fruteria Belen | Inicio > Atta de Cliente | a          | Apellidos |                         |      |
| 🖵 Inicio                          | Documento (DNI, CIF)     |            | Email     |                         |      |
| 😁 Clientes 🛛 🕀                    | Telefono                 | Contraseña |           | Porcentaje de Descuento |      |
| Mis Clientes                      |                          | 74*)88V(   |           |                         | 0.00 |
| Listado de Clientes               | 🎽 Guardar                |            |           |                         |      |
| Alta de Cliente                   |                          |            |           |                         |      |
| Ventas por Cliente                |                          |            |           |                         |      |
| TPV                               |                          |            |           |                         |      |
| Mis Ventas                        |                          |            |           |                         |      |
| Vales de Descuento                |                          |            |           |                         |      |
| 🏋 Ofertas 🕀                       |                          |            |           |                         |      |

Para dar de alta a un cliente nuevo rellenaremos el siguiente formulario:

Rellenaremos todos los datos exceptuando donde pone **Porcentaje de Descuento** que es opcional, este campo es por si queremos asociarle a este cliente un porcentaje de descuento **privado** en nuestro comercio.

#### **TPV:**

Este es el apartado donde realizaremos nuestras ventas. Podremos utilizar los botones de la pantalla o el teclado numérico de nuestro teclado, esto funciona como una caja registradora y puede realizar las operaciones matemáticas básicas como producto, suma, resta y cociente. El botón o la tecla **C** es para cancelar la venta actual.

Los botones **Dto €, Dto%, Vales** es para los descuentos privados del comercio, no tienen nada que ver con Fideliza, hay que tener en cuenta que tanto el descuento, la aportación, puntos y monedero de Fideliza se realizará sobre el bruto de la venta, estos descuentos privados no se tomarán en cuenta.

Para realizar la compra pulsaremos el boton Finalizar

El botón de **Cliente** nos mostrará la información del cliente en nuestro comercio respecto a ventas nuestras como general respectivo a puntos y estado de su monedero.

## Pantalla TPV principal:

| Fideliza 🏷                       | ⊡      |                        |           |            |        |   |  | G |
|----------------------------------|--------|------------------------|-----------|------------|--------|---|--|---|
| Fruteria Belén<br>Fruteria Belen | Inicio | > TPV "FRUTERIA BELEN" |           |            |        |   |  |   |
| 🖵 Inicio                         |        |                        | C         |            |        | × |  |   |
| 🕍 Clientes 🗄                     | Ð      |                        |           | 8          | 9      |   |  |   |
| TPV 层                            |        |                        | 4         | 5          | 6      |   |  |   |
| Mis Ventas                       |        |                        |           | 2          | 3      |   |  |   |
| Vales de Descuento               |        |                        |           |            |        |   |  |   |
| ि F Ofertas E                    | Ð      |                        | Dtc<br>Va | o €<br>les | Dto    | % |  |   |
|                                  |        |                        |           | Fina       | alizar |   |  |   |

# Pantalla TPV de información de cliente:

| Fideliza 🏷                       |                                                                        | •            |
|----------------------------------|------------------------------------------------------------------------|--------------|
| Fruteria Belén<br>Fruteria Belen | Inido > TPV "FRUTERIA BELEN"  RAUL GUTIERREZ BUENO  Numero de Tarjeta: | * 1234567890 |
| 🖵 Inicio                         | Puntos:                                                                | 794          |
| 🖀 Clientes 🕀                     | Dinero en monedero:                                                    | 0.30€        |
| TPV                              | Nº compras en el comercio:                                             | 9            |
|                                  | Importe compras en el comercio:                                        | 150.19€      |
| Mis Ventas                       | Descuento privado (%):                                                 | 0            |
| Vales de Descuento               | Ultima compra:                                                         | 22/11/2017   |
| 🏹 Ofertas 🕀                      | Acumulado en vales:                                                    | 0.00 €       |
|                                  | Aceptar                                                                |              |
|                                  | Finalizar                                                              |              |

#### Pantalla TPV de validar y finalizar venta:

| Fideliza 🏷         | a contraction of the second second second second second second second second second second second second second | 6 |
|--------------------|----------------------------------------------------------------------------------------------------|---|
|                    | Inicio >> TPV "FRUTERIA BELEN"                                                                                  |   |
| Fruteria Belén     |                                                                                                    |   |
|                    | Resumen de la compra                                                                                            | 8 |
| FRUTERIA BELEN     | Numero de Tarjeta: 1234567890 RAUL GUTIERREZ BUENO                                                              |   |
| 🖵 Inicio           | Descuento: 0 €                                                                                                  |   |
| 曫 Clientes 🕀 🕀     | Dinero en monedero: 0.30 € O <sub>No utilizar</sub> O Utilizar                                                  |   |
|                    | Dinero acumulado compra: 0.30 € Acumulado por compra: 0.60 €                                                    |   |
| E IPV              | Puntos acumulados: 794 Puntos en esta compra: 75                                                                |   |
|                    | Vales aplicados: 0 Descuento por vales: 0.00 €                                                                  |   |
| Vales de Descuento | Importe Bruto: 15.00 € A Pagar: 15.00 €                                                                         |   |
| 🏋 Ofertas 🕀        | · · · · · · · · · · · · · · · · · · ·                                                                           |   |
|                    | 📜 Aceptar y Finalizar Compra 🛛 🗮 🖨 Aceptar, Finalizar e Imprimir Ticket                                         |   |
|                    | Vales Cliente                                                                                                   |   |
|                    | Finalizar                                                                                                    |   |
|                    |                                                                                                    |   |

Detallamos los datos que nos aparece en pantalla:

- Número de Tarjeta del cliente.
- Nombre del cliente.
- **Descuento:** El importe de un descuento privado.
- **Dinero en monedero:** Dinero acumulado en el monedero del cliente disponible para la compra.
- **Opción de Utilizar o No Utilizar el dinero disponible para la compra**. Si el cliente quiere utilizar su dinero acumulado en su monedero marcaremos la opción **Utilizar y** saldrá un cuadro donde podremos variar la cantidad a utilizar.
- **Dinero acumulado compra:** El dinero que se le va a acumular en el monedero del cliente por esta compra.
- **Acuulado por compra:** Dinero que tendrá disponible el el ciente en su monedero cuando finalice la compra.
- **Puntos acumulados:** Los puntos que tiene el cliente.
- **Puntos en esta compra:** Los puntos conseguidos al finalizar la compra.
- **Vales aplicados:** Si ha utilizado algún vale de descuento. Estos vales solo en descuentos privados.
- **Descuento por vales:** El descuento privado que se le va a aplicar en la compra.

- **Importe Bruto:** Importe bruto de la compra, este es el importe que se toma en cuenta para las aportaciones y los puntos.
- **A Pagar:** El importe que se le cobrará al cliente.

|   | Fideliza 🏷     |   | Ē                       |                      |             |                   |                        |               | ¢          |
|---|----------------|---|-------------------------|----------------------|-------------|-------------------|------------------------|---------------|------------|
|   |                |   | nicio > Listado de Vent | as                   |             |                   |                        |               |            |
|   | Fruteria Belén | ( | Echa inicial            | le Ventas            | Fecha final | Q Ver             | r 🖨 Imprimir 🖨 Imp. A4 | 🖨 Imp. Ticket |            |
|   | FROTERIA BELEN |   |                         |                      |             |                   |                        |               |            |
| P |                |   | Mostrar 10 🗸            | entradas             |             |                   |                        | Buscar:       |            |
| 쓭 |                | æ | FECHA 👻                 | CLIENTE              | ٠           | DTO ASOCIACION \$ | PAGO MONEDERO 🗢        | ABONADO 🗢     | IMPORTE \$ |
|   | TPV            |   | 15/11/2017              | PACO LOPEZ           |             | 0,50 €            | 0,00 €                 | 25,00€        | 25,00 €    |
|   |                |   | 15/11/2017              | RAQUEL PALMA OLMEDO  |             | 0,30 €            | 0,00 €                 | 15,00€        | 15,00 €    |
| ۲ |                |   | 15/11/2017              | PACO LOPEZ           |             | 0,30 €            | 0,00 €                 | 15,00€        | 15,00 €    |
| • |                |   | 15/11/2017              | RAUL GUTIERREZ BUENO |             | 0,31 €            | 0,00 €                 | 15,55€        | 15,55€     |
|   |                |   | 15/11/2017              | RAUL GUTIERREZ BUENO |             | 0,23€             | 0,82€                  | 10,68€        | 11,50€     |
| H |                | Ð | 20/11/2017              | RAUL GUTIERREZ BUENO |             | 0,30 €            | 0,70 €                 | 14,20€        | 14,90 €    |
|   |                |   | 20/11/2017              | RAUL GUTIERREZ BUENO |             | 0,40 €            | 0,00 €                 | 20,00 €       | 20,00 €    |
|   |                |   | 20/11/2017              | RAUL GUTIERREZ BUENO |             | 0,30 €            | 0,54 €                 | 14,46€        | 15,00€     |
| _ |                |   | 22/11/2017              | RAUL GUTIERREZ BUENO |             | 0,30 €            | 0,30 €                 | 14,70€        | 15,00€     |
|   |                |   |                         |                      | TOTALES:    | 2,94 €            | 2,36 €                 | 144,59 €      | 146,95 €   |
|   |                |   | Mostrando 1 a 9 de 9    | entradas             |             |                   |                        | Anterior      | 1 Proxima  |

En esta pantalla podemos ver un resumen de nuestras ventas por fecha, por defecto se tomará el día actual para mostrar. Esto lo podemos utilizar para ver lo que nos han pagado por monedero y comprobar que nos cuadre la caja al final del día. Podremos imprimir el listado e imprimir un resumen tanto en A4 como en in fichero de texto para imprimir por nuestra impresora de tickets con el WordPad.

### Mis Vales:

Aquí encontraremos un listado con los vales de descuento que hemos creado a los clientes.

### **Ofertas:**

| Fideliza 🏷         | · 正                           |                |                    | ¢                  |
|--------------------|-------------------------------|----------------|--------------------|--------------------|
|                    | Inicio > Listado Ofertas      |                |                    |                    |
| Fruteria Belén     | ⊖ Listado Ofertas 'F          | RUTERIA BELEN' |                    |                    |
| FRUTERIA BELEN     | Mostrar 10 🗸 entradas         |                |                    | Buscar:            |
| 🖵 Inicio           | FECHA INICIAL                 | ▼ FECHA FINAL  | ≑ TITULO           | \$ ÷               |
|                    | 26/09/2017                    | 28/10/2017     | OFERTA EN VERDURAS | ø                  |
| 📽 Clientes 🕀       | Mostrando 1 a 1 de 1 entradas |                |                    | Anterior 1 Proxima |
| E TPV              |                               |                |                    |                    |
| Mis Ventas         |                               |                |                    |                    |
| Vales de Descuento |                               |                |                    |                    |
| 🐂 Ofertas 🛛 🕀      |                               |                |                    |                    |
| Listado Ofertas    |                               |                |                    |                    |
| Alta Oferta        |                               |                |                    |                    |

En el listado veremos nuestras ofertas publicadas. Se pueden tener hasta 3 ofertas publicadas en el mismo momento.

| Fideliza 🏷         | ·<br>王                                                                                                    |
|--------------------|----------------------------------------------------------------------------------------------------|
|                    | Inicio > Alta Oferta                                                                                                    |
| Fryteria Belén     | ⊖ Alta Oferta                                                                                                    |
| FRUTERIA BELEN     |                                                                                                    |
| 🖵 Inicio           | ConilFideliza                                                                                                    |
| 🚰 Clientes 🕒       |                                                                                                    |
| E TPV              | Fecha inicial         Fecha final         Título           28 \$\sigma\$ 11 \$\sigma\$ 2017 \$\sigma\$         05 \$\sigma\$ 12 \$\sigma\$ 2017 \$\sigma\$                                                                                                    |
| Mis Ventas         | □ Fuente HTML     □     □     □     □     □     □     □     □     □     □     □     □     □     □     □     □     □     □     □     □     □     □     □     □     □     □     □     □     □     □     □     □     □     □     □     □     □     □     □     □     □     □     □     □     □     □     □     □     □     □     □     □     □     □     □     □     □     □     □     □     □     □     □     □     □     □     □     □     □     □     □     □     □     □     □     □     □     □     □     □     □     □     □     □     □     □     □     □     □     □     □     □     □     □     □     □     □     □     □     □     □     □     □     □     □     □     □     □     □     □     □     □     □     □     □     □     □     □     □     □     □     □     □     □     □     □     □     □     □     □     □     □     □     □ |
| Vales de Descuento | B I U S X₂ X²   ダ I <sub>X</sub>   ≔ ≔   ⊕ ⊕   99   ≧ Ξ Ξ Ξ   M 14 BF   ∞ ∞ ⊨   □ ☶ Ξ ⊙ Ω ⊠ ©                                                                                                    |
| 🏹 Ofertas 🛛 🖯      | Estilo • Formato • Fuente • Tamaño • A. O. 27 II ?                                                                                                    |
| Listado Ofertas    |                                                                                                    |
| Alta Oferta        |                                                                                                    |
|                    |                                                                                                    |
|                    |                                                                                                    |
|                    |                                                                                                    |
|                    | Imagen                                                                                                    |
|                    | EXAMINAR NO SE HA SELECCIONADO NINGÚN ARCHIVO.                                                                                                    |
|                    | H Guardar                                                                                                    |
|                    |                                                                                                    |
|                    |                                                                                                    |
|                    |                                                                                                    |

Para dar de alta una oferta rellenaremos el formulario de esta pantalla. La imagen es opcional y los demás datos son obligatorios.

#### **Devoluciones y errores:**

Para hacer una devolución tendremos que marcar el importe de la venta en negativo, el sistema actualizará los importes en el comercio para las futuras liquidaciones y restará al cliente tanto los puntos como el importe asignado al monedero, en el caso que el cliente no disponga del cash suficiente en su tarjeta con lo que se le tiene que descontar, el sistema le indicará el importe que tiene que ser devuelto al cliente actualizándolo para ese caso.

Si se equivoca al hacer una venta, por ejemplo ha introducido un importe incorrecto, como no es posible eliminar una venta tendrá que hacer una devolución del importe incorrecto y generar de nuevo la venta con el importe correcto.

| Fideliza 🏷         | 国<br>· · · · · · · · · · · · · · · · · · ·                                                                                   | • |
|--------------------|----------------------------------------------------------------------------------------------------|---|
| Fruteria Belén     | Inido > TPV "FRUTERIA BELEN"         Resumen de la compra         Numero de Tarjeta: 1234567890         RAUL GUTIERREZ BUENO |   |
| 🖵 Inicio           | Dinero acumulado compra: -0.30 € Acumulado por compra: 2.38 €                                                                |   |
| 📸 Clientes 🕀       | Puntos acumulados: 1389 Puntos en esta compra: -75                                                                           |   |
| E TPV              | Vales aplicados: 0     Descuento por vales: 0.00 €       Importe Bruto: -15.00 €     A Pagar: -15.00 €                       |   |
| Mis Ventas         |                                                                                                    |   |
| Vales de Descuento | 🗮 Aceptar y Finalizar Compra 🛛 🗮 🖨 Aceptar, Finalizar e Imprimir Ticket                                                      |   |
| ₩ Ofertas 🕒        | Dio €     Dio %       Vales     Ciente       Finalizar                                                                       |   |

| Fideliza 🏷         | а<br>Та                                                                                       | ۲ |
|--------------------|-----------------------------------------------------------------------------------------------|---|
| Fruteria Belén     | Inido     TPV "FRUTERIA BELEN"       Resumen de la compra       Numere de Taxieta: 1324/67800 | × |
|                    | Dinero acumulado compra: -3.00 € Acumulado por compra: 0.00 €                                 |   |
| 營 Clientes         | Puntos acumulados: 1314 Puntos en esta compra: -750                                           |   |
| 📰 TPV              | Importe Bruto: 150.00 f                                                                       |   |
| Mis Ventas         | A Pagar149.58 €                                                                               |   |
| Vales de Descuento | 🐂 Aceptar y Finalizar Compra 🛛 🗮 🖨 Aceptar, Finalizar e Imprimir Ticket                       |   |
| ि Pertas           | Dto € Dto %<br>Vales Ciente                                                                   |   |
|                    | Finalizar                                                                                     |   |

#### **Descuentos Privados:**

Estos son los descuentos que va a tener un cliente con nosotros y que no tienen nada que ver con el proyecto **Fideliza**. Podemos hacer un descuento puntual en una venta tanto en una cantidad fija como asignarle un porcentaje, o también podemos asignarle un porcentaje de descuento fijo a un cliente en concreto. Hay que tener en cuenta que los porcentajes de Fideliza tomarán siempre el bruto de la compra para hacer los cálculos y no tomarán en cuenta los descuentos privados.

Podemos asignarle un porcentaje de descuento a un cliente desde '**Listado de clientes – Modificar**' o desde el boton **Dto %** en el **TPV**.

| Fideliza 🏷          | 逗                        |            |                             |                         | ₽    |
|---------------------|--------------------------|------------|-----------------------------|-------------------------|------|
| Fruteria Belén      | Inicio > Alta de Cliente |            |                             |                         |      |
|                     | ⊖ Alta de Cliente        |            |                             |                         |      |
|                     | Numero de Tarjeta        | Nombre     | Apellidos                   |                         |      |
| FRUTERIA BELEN      | 1234567890               | RAUL       | GUTIERREZ BUENO             |                         |      |
| 🖵 Inicio            | Documento (DNI, CIF)     |            | Email                       |                         |      |
|                     | 75761381W                |            | info@raulgutierrezbueno.com |                         |      |
| 😁 Clientes 🛛 🕀      | Telefono                 | Contraseña |                             | Porcentaje de Descuento |      |
| Mis Clientes        | 601216963                | 18072000   |                             |                         | 0.00 |
| Listado de Clientes | 🗎 Guardar 🛛 🔁 Nuevo      |            |                             |                         |      |
| Alta de Cliente     |                          |            |                             |                         |      |
| Ventas por Cliente  |                          |            |                             |                         |      |
| TPV TPV             |                          |            |                             |                         |      |
| Mis Ventas          |                          |            |                             |                         |      |
| Vales de Descuento  |                          |            |                             |                         |      |
| 🏹 Ofertas 🕀         |                          |            |                             |                         |      |

En el TPV después de darle al botón de **Dto %** introduciremos el valor de dicho descuento y nos preguntará si lo queremos hacer fijo para el cliente. El botón **Dto €** solo nos pedirá que introduzcamos una cantidad. Para anular un porcentaje fijo desde esta pantalla aplicaremos otro descuento con **Dto %** y pondremos **0** como valor, despues pulsaremos **Sí** en la misma pantalla.

Por defecto en el descuento privado se le descontará al importe de la compra dicho valor, podremos crearle un vale de descuento para futuras compras con dicho importe marcando **Crear vale de descuento** antes de finalizar la venta.